## ZOOM: ADD COURSES TO OUTLOOK

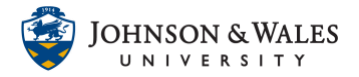

## You can add each of your Zoom class meetings to your JWU Outlook calendar.

## Instructions

1. Go to your ulearn course and click the course you want to export a Calendar from. Click your link for Zoom on the left menu.

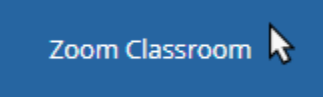

2. Click the blue link for your course name and ID.

| ZOOM<br>Your current Time Zone is | (GMT-04:00) Eastern Tim | ne (US and Canada) | . 🖉     |                  |  |
|-----------------------------------|-------------------------|--------------------|---------|------------------|--|
| Upcoming Meetings                 | Previous Meetings       | Personal Meeti     | ng Room | Cloud Recordings |  |
| Show my course mee                | angs only               |                    |         |                  |  |
| Start Time                        |                         | Торіс              | /       |                  |  |
| Mon, Aug 31 (Recurring<br>3:00 PM | )                       | SOC1001: Sociolog  | y       |                  |  |

3. Click on the option for **Outlook Calendar**.

| zoom            |                                                                                                    |
|-----------------|----------------------------------------------------------------------------------------------------|
| Course Meetings | > Manage "SOC1001: Sociology I                                                                               |
| Торіс           | SOC1001: Sociology I                                                                                         |
| Time            | Aug 31, 2020 3:00 PM Eastern Time (US and Canada)<br>Every week on Mon, 4 occurrence(s) Show all occurrences |
|                 | Add to 3 Google Calendar 0 Vahoo Calendar (.ics) 3 Yahoo Calendar                                            |

IT Service Desk

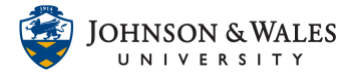

- 4. Your computer will either download the file automatically or prompt you to open or save it. If it asks, click **Save**.
- 5. Log into email.jwu.edu to access your JWU email
- 6. Click the calendar icon on the bottom left pane of Outlook to access the calendar.

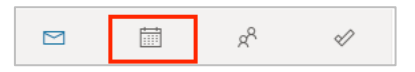

7. Click Add Calendar.

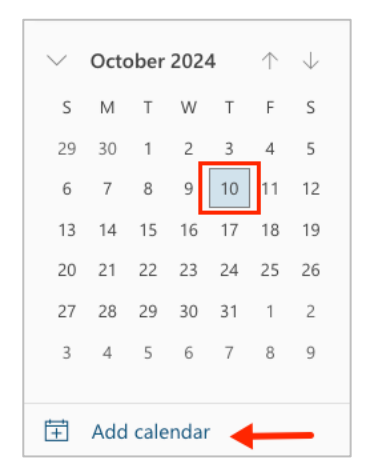

8. Click Upload from File.

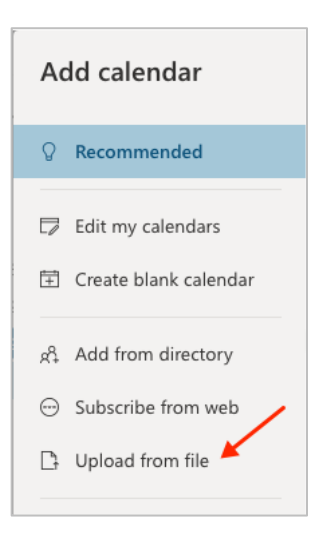

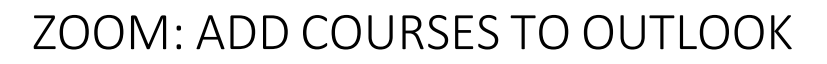

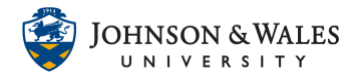

9. Click Browse.

| Upload from file                                                       |              |
|------------------------------------------------------------------------|--------------|
| Import events from an .ics file by dragging it here or by browsing thi | is computer. |
| Browse your computer or drag an .ics file here                         | Browse       |
| Select a calendar                                                      | $\backslash$ |
| Import Discard                                                         | N            |

10. Navigate to your computer's **Downloads folder** and click on the **.ics file** you downloaded in step 2 above.

| Name                    |     |
|-------------------------|-----|
| meeting-92866102556.ics | s 📐 |

11. Click on the Select a calendar menu and choose your Calendar.

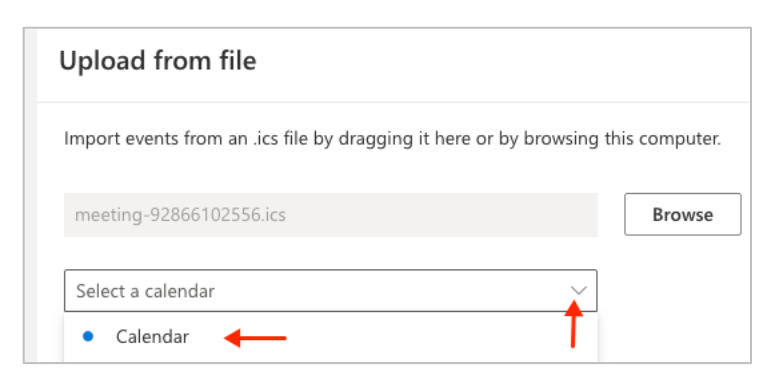

12. Click Import.

| meeting-92866102556.ics |   |
|-------------------------|---|
| Calendar                | ~ |
| Import Discard          |   |

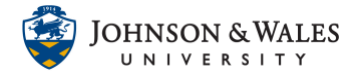

13. The calendar will import. Click X to exit the window. The class is now added to your calendar.

| 31 Mon                                  | Ô          |
|-----------------------------------------|------------|
| Fall Classes begin                      |            |
| Free                                    |            |
|                                         |            |
|                                         | C          |
| Office Hours                            |            |
| https.,,                                | 0;<br>C    |
| SOC1001:<br>https://jwu.zoom.us/j/92866 | 1 <b>C</b> |
|                                         |            |

14. Repeat these steps for any additional courses you need calendars for.